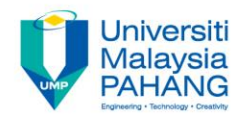

#### COMPUTER AIDED ENGINEERING DESIGN (BFF2612)

#### LAB. EXERCISE 1

by Dr. Mohd Nizar Mhd Razali Faculty of Manufacturing Engineering mnizar@ump.edu.my

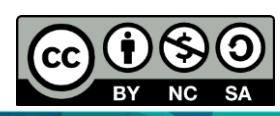

Computer Aided Engineering Design: Dr Nizar

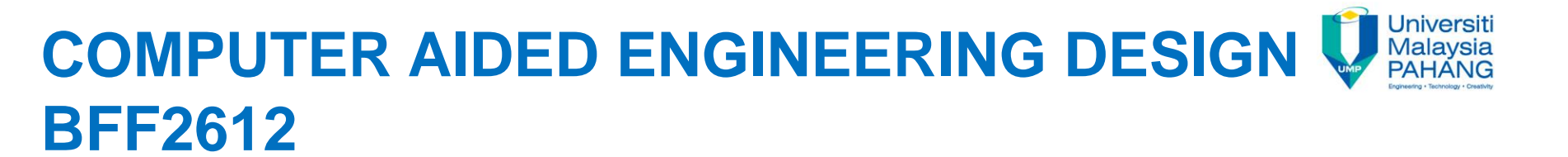

# LAB. EXERCISE 1

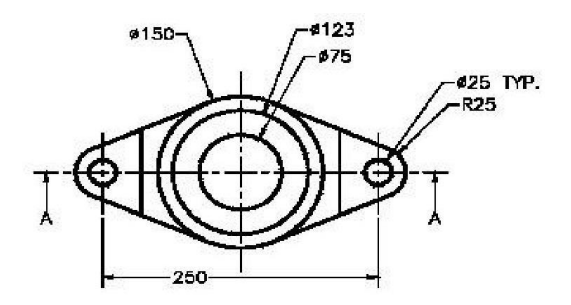

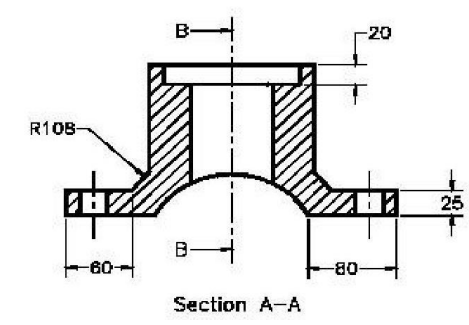

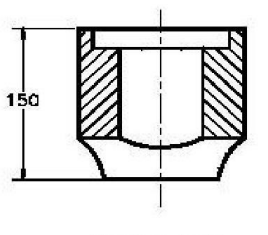

Section B-B

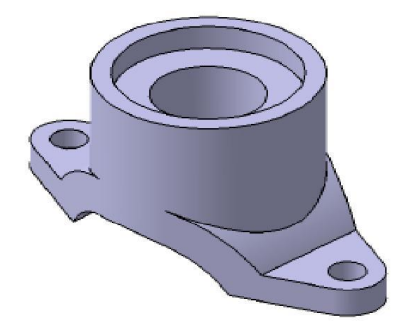

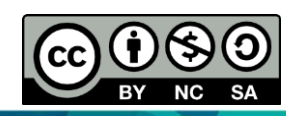

Computer Aided Engineering Design: Dr Nizar

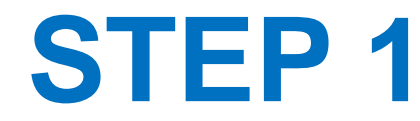

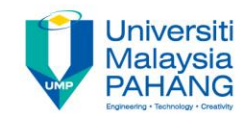

## Draw the sketch of the base feature on the YZ plane, as shown in Figure below.

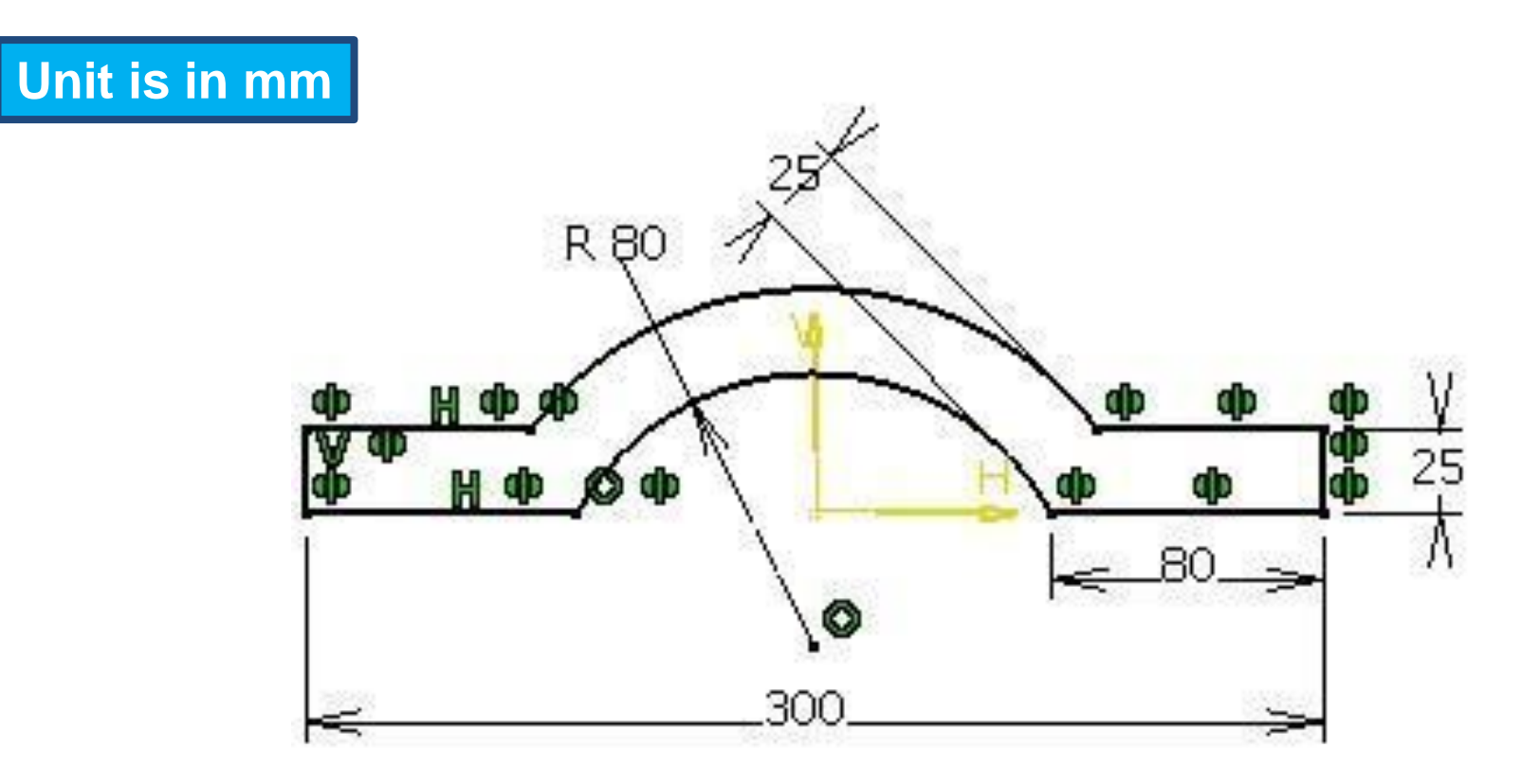

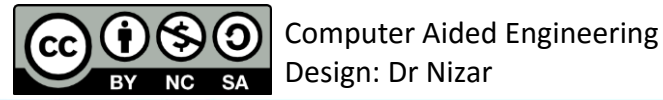

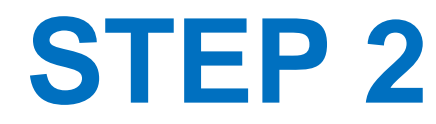

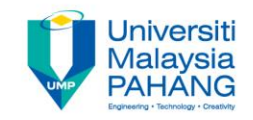

Extrude the sketch to two directions (75 mm each) as shown in Figure below.

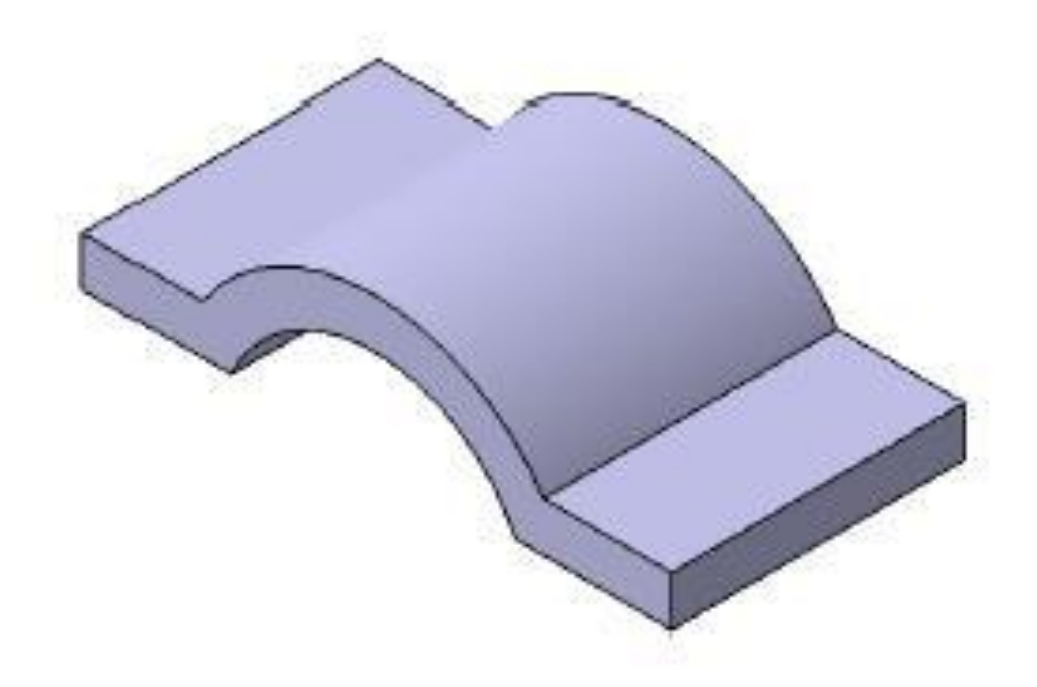

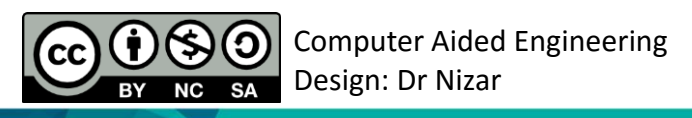

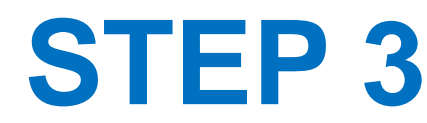

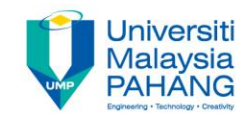

- Create the second feature, which is a Pocket feature, as shown in both Figures below.
- Use tangency between line and arcs when using mirror.

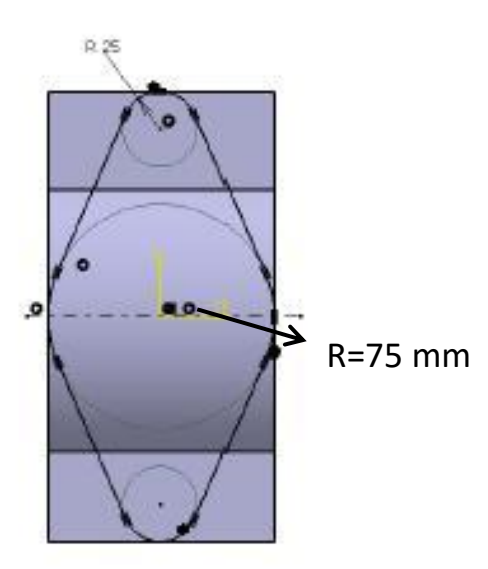

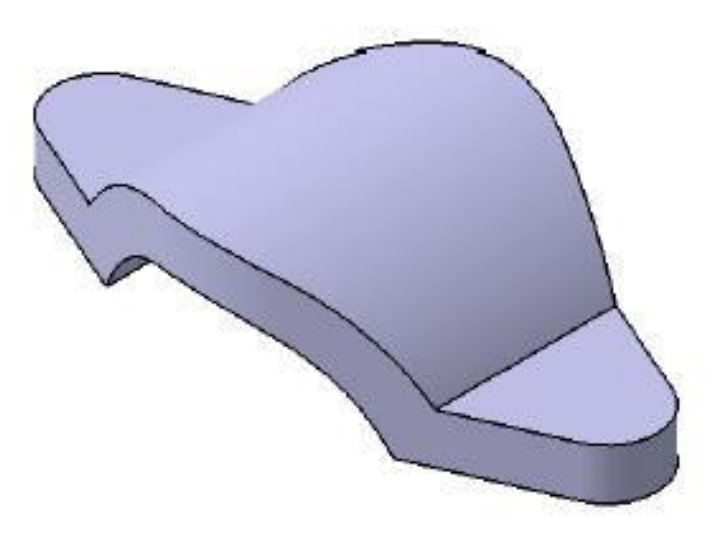

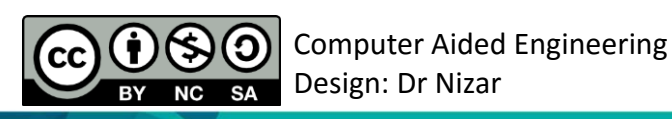

## **STEP 4**

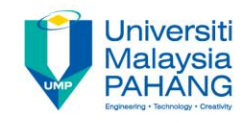

Surface to

- Create the third feature by extruding a sketch, drawn on a plane at an offset from the XY plane (41.27 mm), as shown in Figures.
- Use pad with height of 125 mm to top and use up to next to bottom direction.

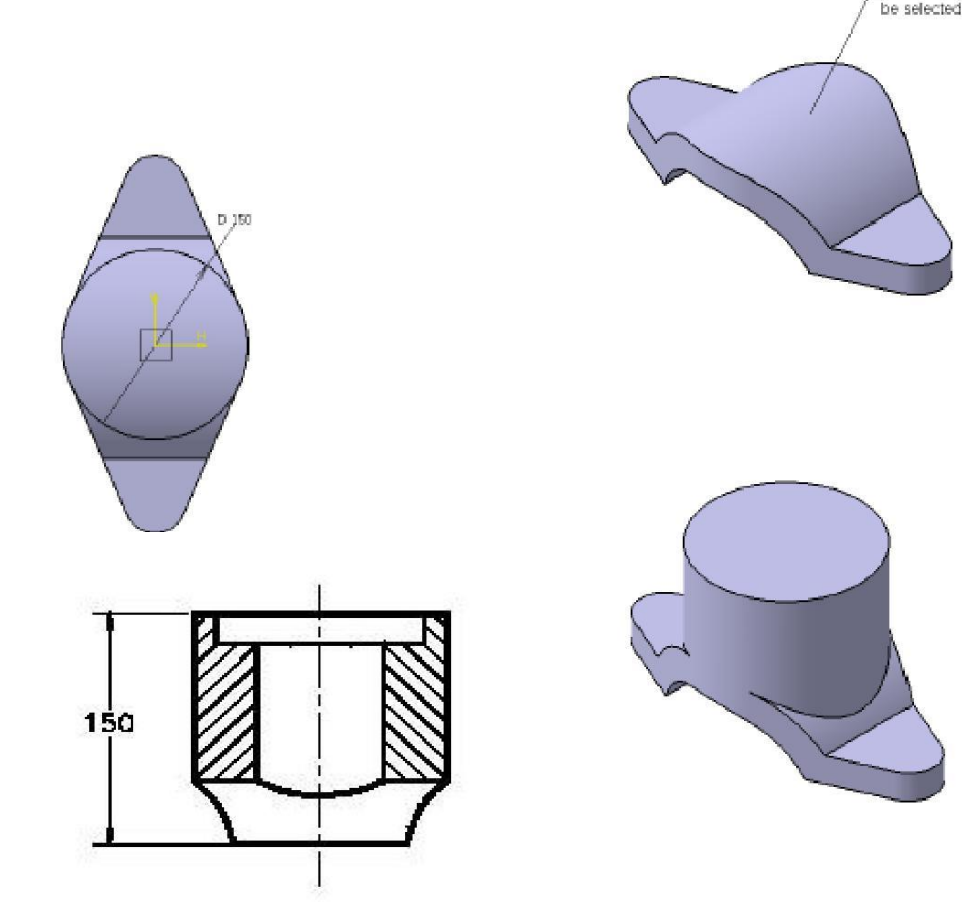

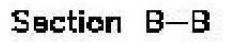

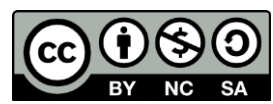

**STEP 5** 

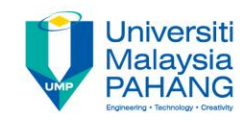

Create the fourth feature which is a Groove feature, as shown in the following Figures.

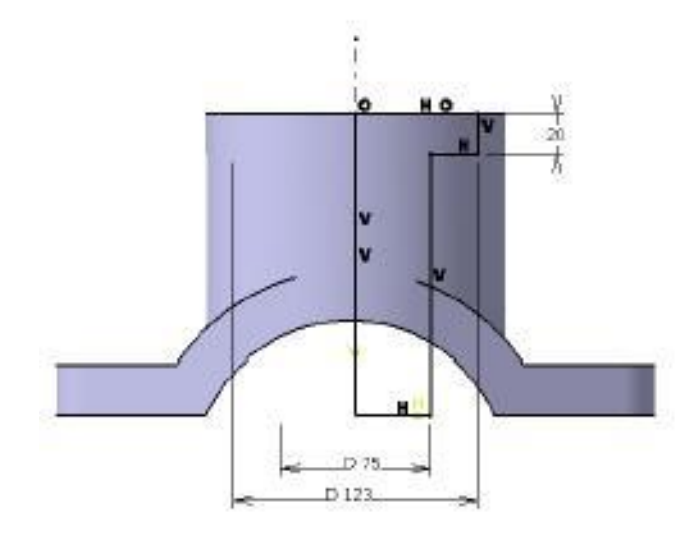

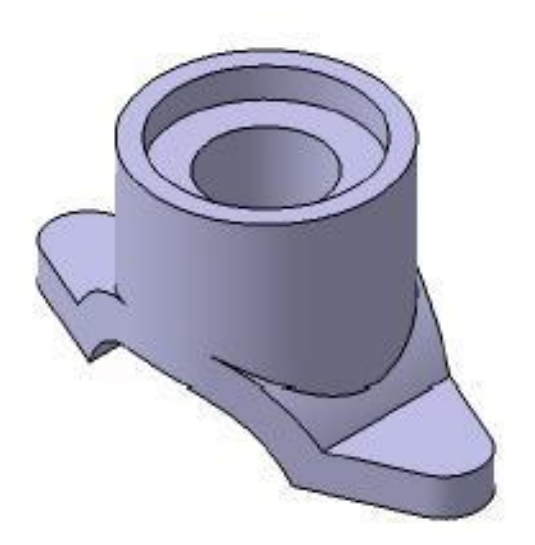

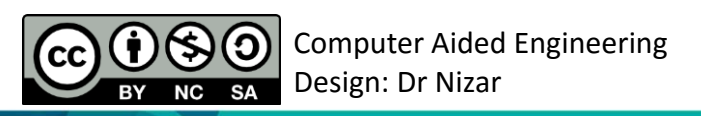

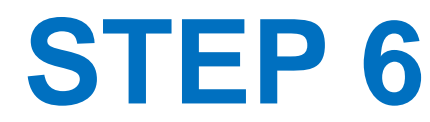

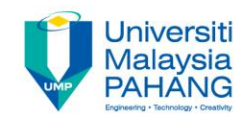

## Create the last feature of the model which is the Pocket feature, as shown in the following Figures.

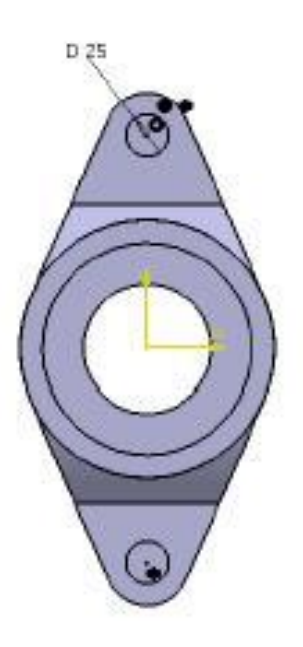

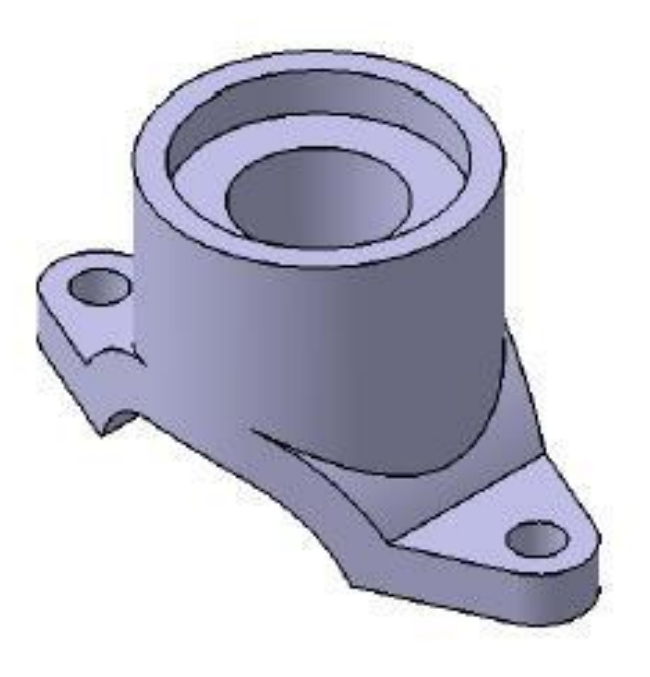

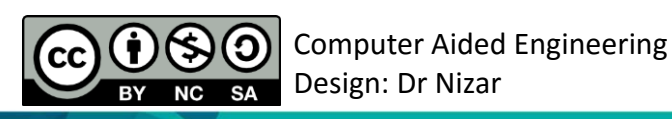

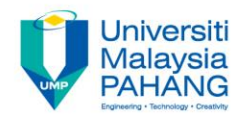

### COMPUTER AIDED ENGINEERING DESIGN (BFF2612)

Dr. Nizar

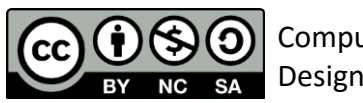

Computer Aided Engineering Design: Dr Nizar

Communitising Technology